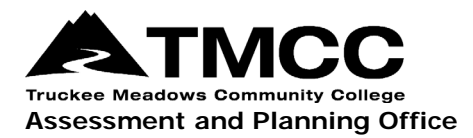

## PROGRAM/UNIT REVIEW (PUR)

## Accessing PURs In eLumen For ASA Member Review

- 1. Login to eLumen with your TMCC username and password. Use Chrome or Firefox as your browser.
- 2. Select "ASA Committee Member" as your role from the drop-down menu, then select the "Strategic Planning" toolbar.
- 3. Select a PUR, e.g. Graphic Communications, from the drop-down menu next to the "ASA Committee Member" role. If the same PUR doesn't appear under Organization, select it there too.
- 4. Click on the blue link (not the checkbox) under Name to open the PUR self-study.

| eLum                                         | en             | -                   |      |                        |                        |                        | MAT             |     |  |  |
|----------------------------------------------|----------------|---------------------|------|------------------------|------------------------|------------------------|-----------------|-----|--|--|
| Melissa Melissa                              | Deadmond as    | ASA Committee Memb  | ✔ in | Graphic Communications | · 💽                    | Inbox Account Settings | Support 🗙 Log C | Dut |  |  |
| Strategic Planning Reports                   |                |                     |      |                        |                        |                        |                 |     |  |  |
| Initiatives                                  |                |                     |      |                        |                        |                        |                 |     |  |  |
| Cycles                                       |                |                     |      |                        |                        |                        |                 |     |  |  |
| Program Unit Review (PUR)                    |                |                     |      |                        |                        |                        |                 |     |  |  |
| < Spring                                     | 2022           | Fall 2021           |      | Summer 2021            | Spring 2021            | Fall 2020              | Summer 2020     | >   |  |  |
|                                              |                |                     |      |                        |                        |                        |                 |     |  |  |
|                                              |                |                     |      |                        |                        |                        |                 |     |  |  |
|                                              |                |                     |      |                        | PUR 2020-21 Self-Study |                        |                 |     |  |  |
| PUR 2021-2022 Self Study                     |                |                     |      |                        |                        |                        |                 |     |  |  |
| PUR 2021-22 Self-Study (Accredited Programs) |                |                     |      |                        |                        |                        |                 |     |  |  |
| Organization:                                |                |                     | 1    | Туре:                  |                        | Included in this term: |                 |     |  |  |
| Graphic Communications -                     |                |                     | •    | None selected          | •                      | None selected 👻        |                 |     |  |  |
|                                              |                |                     |      |                        |                        |                        |                 |     |  |  |
|                                              |                |                     |      |                        |                        |                        |                 |     |  |  |
| Na                                           | me             |                     | Des  | cription               |                        |                        |                 |     |  |  |
|                                              | raphic Communi | cations PUR 2019-20 |      |                        |                        |                        |                 |     |  |  |

5. Scroll down or use the Sections drop-down to go a specific section to review. The Dean's Review should appear after the last question.

| Initiatives                                                         |                                                              |                                       |                                                                    |  |  |  |  |  |  |  |
|---------------------------------------------------------------------|--------------------------------------------------------------|---------------------------------------|--------------------------------------------------------------------|--|--|--|--|--|--|--|
| Cycles                                                              |                                                              |                                       |                                                                    |  |  |  |  |  |  |  |
| Graphic Communications PUR 2019<br>Program Unit Review (PUR)        | -20                                                          | Instructions<br>Download instructions | Download:                                                          |  |  |  |  |  |  |  |
|                                                                     |                                                              | Cycle An<br>Cycle Announce            | Strategic Initiative Report<br>nnouncement<br>ement is not defined |  |  |  |  |  |  |  |
| Sections - All changes saved                                        |                                                              |                                       |                                                                    |  |  |  |  |  |  |  |
| I. PROGRAM/UNIT OVERVIEW                                            | A                                                            |                                       |                                                                    |  |  |  |  |  |  |  |
| Program or Unit Description                                         | ③ No versions created yet for this region ▼                  |                                       |                                                                    |  |  |  |  |  |  |  |
| Program or Unit Mission                                             |                                                              |                                       |                                                                    |  |  |  |  |  |  |  |
| Degrees and/or Certificates Offered                                 | Review                                                       |                                       |                                                                    |  |  |  |  |  |  |  |
| II. CURRENT STATUS OF THE PROGRAM/UNIT                              |                                                              |                                       |                                                                    |  |  |  |  |  |  |  |
| Summary of Previous PUR Findings and Annual Progress Reports (APRs) | ⊙ Version: 10/01/2020 17:42 (Latest) - ♥ 0                   |                                       |                                                                    |  |  |  |  |  |  |  |
| External Review                                                     |                                                              |                                       |                                                                    |  |  |  |  |  |  |  |
| III. PROGRAM CURRICULUM AND OFFERINGS                               | mic division that the program/unit belongs to, the academic  |                                       |                                                                    |  |  |  |  |  |  |  |
| Technical Programs: (AAS degrees and Certificates, Allied Health)   | of full-tin                                                  | ne faculty, type of curriculu         | m or pedagogical                                                   |  |  |  |  |  |  |  |
| Transferability                                                     |                                                              |                                       |                                                                    |  |  |  |  |  |  |  |
| Student-centered Offerings                                          | - 53                                                         |                                       |                                                                    |  |  |  |  |  |  |  |
| Accessibility of Instructional Materials                            |                                                              |                                       |                                                                    |  |  |  |  |  |  |  |
| IV. PROGRAM ASSESSMENT                                              |                                                              |                                       |                                                                    |  |  |  |  |  |  |  |
| Evidence of Program Learning Outcomes Assessment                    |                                                              |                                       |                                                                    |  |  |  |  |  |  |  |
| General Education Learning Outcomes Assessment                      | MCC for almost 30 years, and currently resides in the Visual |                                       |                                                                    |  |  |  |  |  |  |  |
| Program Curriculum Maps                                             | eral Arts. T                                                 | he GRC program has been i             | n a consistent state of                                            |  |  |  |  |  |  |  |

If you have questions or need assistance, please contact the Assessment and Planning Office:

Donna Clifford, <u>dclifford@tmcc.edu</u>, 775-673-7120 Melissa Deadmond, <u>mdeadmond@tmcc.edu</u>, 775-337-5649